# Fiche-outil n° 14

# 1. Nom de zone

CNED

# Donner un nom à une cellule ou à une zone

Excel

2002-2003

- Délimiter la zone à nommer par cliqué-glissé
- Cliquer dans la zone de saisie des noms de zone (A gauche de la barre des formules)
- Saisir le nom de la zone (sans espace ou remplacer l'espace par le signe \_ )
- Valider par [Entrée]

Cliquer : **OK** 

#### Ou

•

•

- Délimiter la zone à nommer par cliqué-glissé
- Menu : Insertion Nom Définir...

Dans la zone : Nom dans le

| Définir un nom          |   | ×         |
|-------------------------|---|-----------|
| Noms dans le classeur : |   |           |
| Total                   |   | ОК        |
| PU                      | * | Fermer    |
|                         |   | renner    |
|                         |   | Ajouter   |
|                         |   | Supprimer |
|                         | - |           |
| L                       |   |           |

Microsoft Excel - recherche.ods

-

А

10

20

15

Quantité

Quantité

1

2

Eichier Edition Affichage Insertion Format

🗋 💕 🖬 🔒 🖪 🖎 🖤 🚉 🗼 🖻 🖺 - 刘

£ 10

В

PU

5.20€

12.30 €

42,00€

• 10 • G I § ≣

C

Total

52.00€

246,00€

630,00€

Modifier un nom de zone

classeur saisir le nom de la zone/

• Menu : Insertion - Nom - Définir...

#### Modifier le nom

- Cliquer le nom à modifier
- Cliquer dans la zone : Nom dans le' classeur
- Effectuer la modification désirée
- Cliquer : OK

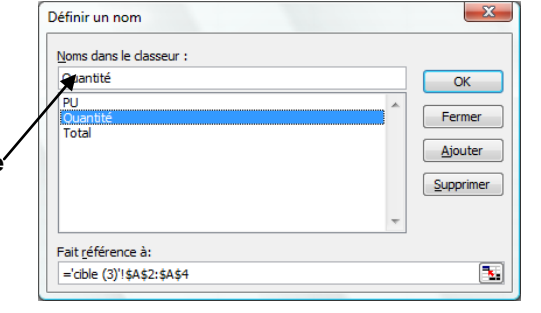

#### Modifier les références

- Cliquer dans la zone : Fait référence à
- Saisir ou sélectionner sur la feuille la nouvelle zone
- Cliquer : OK

Fonction somme et nom de zone

### • Supprimer un nom de zone

- Cliquer le nom à supprimer
- Cliquer le bouton : Supprimer

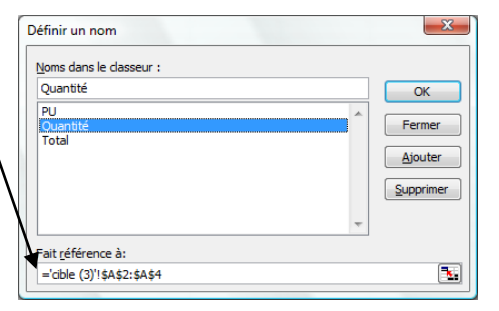

| Définir un nom                                  | ×                 |
|-------------------------------------------------|-------------------|
| Noms dans le classeur :<br>Quantité             | ОК                |
| PD A<br>Quentită<br>Total                       | Fermer<br>Ajouter |
| Fait référence à:<br>='cible (3)'l\$A\$2:\$A\$4 | <b>%</b>          |

# Insérer un nom de zone dans une formule

- Cliquer dans la formule de calcul et sélectionner les références à remplacer par un nom
- Menu : Insertion Noms Coller...
- Cliquer le nom à utiliser
- Cliquer : OK
- [Entrée]

| Coller un nom | ×          |
|---------------|------------|
| Coller un nom |            |
| PU            | *          |
| Total         |            |
|               |            |
|               |            |
|               | Ψ          |
|               | OK Annuler |
|               |            |

| CNED                                                                                                    | Excel 2002-2003 | Fiche-outil n° 14<br>Fonction somme et nom de zone                                                                                                    |                                                                                                    | Auteur : Cl. TERRIER<br>R-FOE3                                                                                                    |  |  |
|----------------------------------------------------------------------------------------------------|-----------------|----------------------------------------------------------------------------------------------------|----------------------------------------------------------------------------------------------------|----------------------------------------------------------------------------------------------------|--|--|
| <page-header>         Excel       Excel         2002-2003       For         5. FONCTION SOMME ET AUTRES       5.         6. Saisie manuelle au clavier       6.         9. Onter la cellule où faire apparaître le résultat et taper :=       6.         9. Saisie manuelle au clavier       7.         10. Otter la cellule où faire apparaître le résultat et taper :=       7.         10. Staise manuelle au clavier       8.         10. Staise namuelle au clavier       1.         10. Staise namuelle au clavier       1.         10. Staise namuelle au clavier       1.         10. Staise namuelle au clavier       1.         11. Staise namuelle au clavier       1.         12. Staise namuelle au clavier       1.         13. Staise namuelle au clavier       1.         14. Staise namuelle au clavier       1.         15. Staise namuelle au clavier       1.         16. Staise name de souten découlant de l'outil Somme automatique<br/>clavier soutent est affiché dans la cellule et la formule dans la barre des formule         16. Staite namuelle au staite ét dans la cellule et la formule dans la barre des formule         17. Staite automative dans la barre des formule         18. Staite automative dans la barre des formule         19. Staite automative dans la barre des formule         19. Staite dans de soutent de s</page-header> |                 | <ul> <li>Dans la zone du haut, saisir le r<br/>de la fonction puis cliquer<br/>bouton : OK situé à droite</li> <li>Dans la zone du dessous sélectio</li> <li>Cliquer le bouton OK du bas de la<br/>Saisir les références ou paramètric</li> </ul> | nom Insérer une fon<br>le Recherchez une<br>sommel<br>Ou sélectionne z un<br>Sélectionne z un<br>Sélectionne z un<br>Sélectionne z un<br>MAX<br>SIN<br>SIN<br>SIN<br>SIN<br>SIN<br>SIN<br>SIN<br>SIN | tion forchon: cure çatégorie : Les dernières utilisées concernent es nombres dans une plage de cellules. cure to programmer l'assistant |  |  |
| <ul> <li>Pointer la cellule où faire apparaître le résultat</li> <li><i>Outil : Somme automatique</i></li> </ul>                                                                                                    |                 |                                                                                                    | Calcule la s                                                                                                    | = 928<br>Calcule la somme des nombres dans une plage de cellules.                                                                       |  |  |

- Sélectionner la cellule qui doit recevoir le résultat ٠
- Cliquer l'outil : Somme **E** dans la barre des formules ٠
- Sélectionner les cellules à utiliser ٠
- [Entrée] ٠

## Saisie Assistée d'une fonction préprogrammée

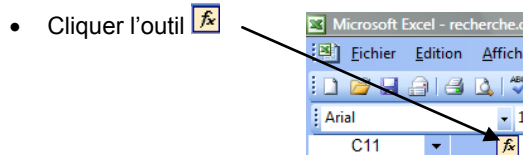

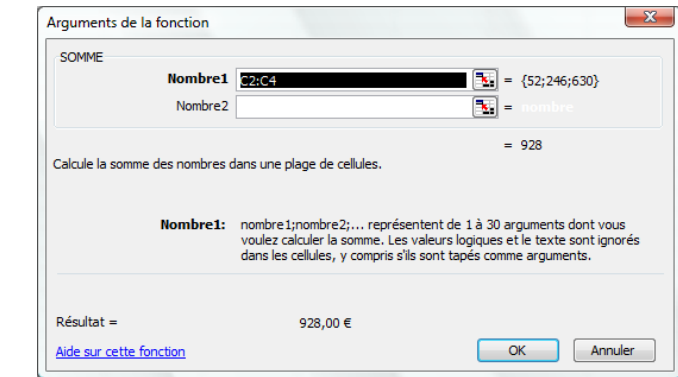

• Cliquer le bouton : **OK**